## 申込方法について

① 下記 URLの入力または QR コードの読み込みにより入力サイトへ移行

https://shinsei.pref.fukuoka.lg.jp/SksJuminWeb/EntryForm?id=8uslxrS4

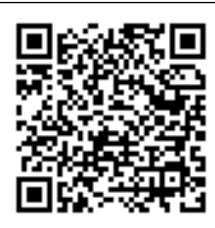

## ※ QR コードは(株)デンソーウェーブの登録商標です

|                                                                                                    | ● 環境依存文字につい |
|----------------------------------------------------------------------------------------------------|-------------|
| 苅田港待機バース申請                                                                                                    |             |
|                                                                                                    |             |
| 英田港住地ドーフ中美                                                                                                    |             |
| 刘田港侍機八一人中請                                                                                                    |             |
| 対田港待機パース申請(以下「本申請」とする)とは、船舶の待機を目的とする公共岸壁係留を申し込む簡易申請システムです。<br>待機希望日の前日正午(土・日曜日に待機希望の場合は金曜日正午、祝日の場合は祝日前の開庁日正午)までに電子申請システムでお申 | 込みください。     |
| ※申込締切日についての詳細は、下記エクセルファイル「申込締切日詳細」で確認してください。                                                                                |             |
| ※それ以降に電子申請システムで申込みを行った場合は、受付できませんので、電話で申込みを行ってください。                                                                         |             |
| 申込締め切り日                                                                                                    |             |
| ウザの「戻る」「更新」ボタンを使用すると正しく処理できませんので、使用しないでください。<br> 印は必須項目です。必ずご記入ください。                                                        |             |

※ 画像は PC 画面になります。スマートフォンからも申込み可能です。

## ② 下方へスクロール 申込内容の入力を行う

| 【1】団体・法人名 <mark>必須</mark> | (20文字まで)                   |
|---------------------------|----------------------------|
|                           |                            |
| 【2】お名前 🚧                  | (20文字まで)                   |
| [3] 電話番号 🔯                | (ハイフン区切り) 入力例:012-345-6789 |
| 【4】 メールアドレス               |                            |
| [5] 船名 1893               | (20文字まで)                   |
| [6] 船の全長 🚧                | (10文字まで)<br>m              |
| 【7】接岸時の喫水 🛛 338           | (10文字まで)                   |

※ 一度に複数の船舶の申し込みはできません 係留岸壁確定の連絡は【3】で入力された電話番号へ連絡します

| 【8】接岸希望日 🐯     | 入力例:2022/01/01、2022/1/1 2022/07/20 |
|----------------|------------------------------------|
| 【9】 按岸希望時間 🙋 3 | (10文字まで)<br>時 分                    |
| 【10】 離岸希望日 🜌   | 入力例:2022/01/01、2022/1/1 2022/07/20 |
| 【11】 離岸希望時間 🐯  | (10文字まで)<br>時 分                    |
| 【12】希望岸壁       |                                    |

※プルダウンから選択する。希望岸壁がない場合は空白

| [13] 給水の有無  | ○無<br>○有                                                           |
|-------------|--------------------------------------------------------------------|
| 【14】荷役の有無   | 苅田港内において、待機前後で荷役の有無を確認<br>▼                                        |
| 【15】料金の支払方法 | <ul> <li>○ 未定</li> <li>○ 納付書による振込み</li> <li>○ 現金による直接払い</li> </ul> |
| 【16】 通信欄    | (200文字まで)                                                          |

- ※【14】荷役後、港内から出港し、再入港した場合は荷役無しとなります 【16】その他要望等がある場合入力
- ③ 確認ボタンをクリック、入力内容の確認をする

|          | ○現金による直接払い    |
|----------|---------------|
| 【16】 通信欄 | (200文字まで)     |
|          | 船員の乗り換えがあります。 |
|          |               |
|          | 確認            |
|          |               |

④ 送信ボタンをクリック

|              | 1/1400)]                  |
|--------------|---------------------------|
| 【12】希望岸壁     | 本港10号岸壁                   |
| 【13】 給水の有無   | 無                         |
| [14] 荷役の有無   | 有<br>- その他公共岸壁            |
| 【15】 料金の支払方法 | 納付書による振込み                 |
| 【16】 通信欄     | 船員の乗り換えがあります。             |
|              |                           |
|              | 入力内容を出力する                 |
|              | 送信                        |
|              | <ul> <li>入力し直す</li> </ul> |

## ⑤ 申込み終了

| 苅田港待機バース申請                                                   |
|--------------------------------------------------------------|
|                                                              |
| 対田港待機バース申請                                                   |
| 送信か完了しました。<br>お申し込み、ありがとうございます。<br>着岸希望日の前日に岸壁確定のお電話を差し上げます。 |
| こちらから申請書のPDFをダウンロードできます。<br>PDFダウンロード<br>閉じる                 |

- ※ こちらから電話、メールで受け付けた旨の連絡はありません
- ※ 受付番号がPDF申請書に記載されています。内容等の問い合わせに必要になります ので、控えておくようにしてください。
- ※ 係留岸壁確定後は係船許可承認申請書のご提出が別途必要になりなす。